## Steps to close out a prior campaign and forward funds to new campaign

1. After selecting File New Reports and picking the reporting period, you will see this screen. Make sure you select "Yes" to answer the second question about making this your final report.

| 1915(0)28                                 |                                                                                                    |
|-------------------------------------------|----------------------------------------------------------------------------------------------------|
| E1 ** * + + + + + + + + + + + + + + + + + |                                                                                                    |
| Admin Module Home                         | Main Menu / File New Report / File C-1R                                                                                                    |
| Public Disclosure                         | File C-1R Report                                                                                                    |
| Helpful Hints                             | Please answer the following questions in order to start the report.                                                                                  |
| Contact Us                                | Do you wish to itemize and report all transactions \$50 or under? You are not required to disclose contributions or expenditures \$50 or less in the |
| Oklahoma Ethics<br>Commission             | aggregate.<br>O Yes O No                                                                                                    |
| State of Oklahoma<br>Web Site             | Is this the final report because you are closing out your committee?<br>○ Yes ◎ No                                                                   |
|                                           | Continue Back                                                                                                    |

2. Make sure you have input all contributions and expenditures for the reporting period. This ensures you have an accurate figure to carry over for your next campaign. Once you have added all of your contributions and expenditures then select "Manage Expenditures" from the main C-1R Menu.

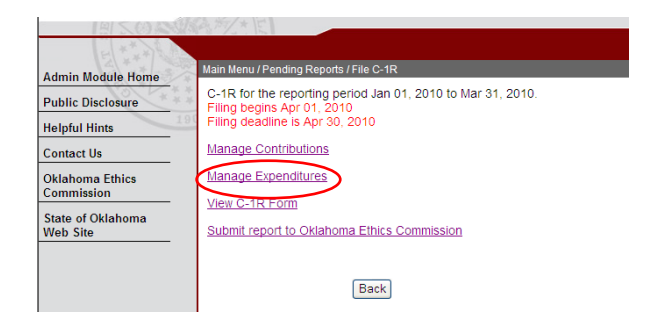

3. Now select Monetary transfers to other committees (Schedule G)

| nin Module Home | Main Menu / File C-1R / Expenditure Menu  |            |                         |  |
|-----------------|-------------------------------------------|------------|-------------------------|--|
| lic Disclosure  | Oklahomans for Ott 2006 106107            |            |                         |  |
| 19              | Expenditure Type                          | Schedule   | Reporting Period Totals |  |
| pful Hints      | Monetary Expenditures                     | Schedule E | .00                     |  |
| ntact Us        | Monetary transfers to other<br>committees | Schedule G | .00                     |  |
| ahoma Ethics    | Monetary transfer refunds                 | Schedule G | .00                     |  |
| IIIIIssion      | In-Kind transfers to other committees     | Schedule H | .00                     |  |
| e of Oklahoma   | Expenditures Incurred                     | Schedule I | .00                     |  |
| o Site          | Loans owed by committee                   | Schedule J | .00                     |  |

4. Select Add an expenditure

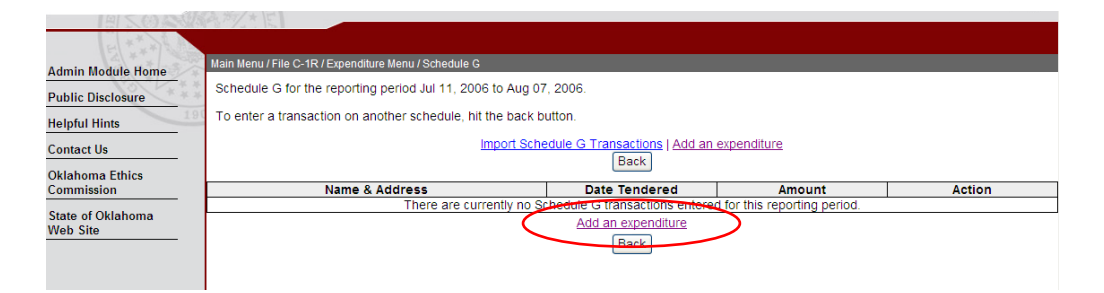

5. When you get to this screen, you will see a hyperlink that says "add the committee here". Click on that link.

| Admin Module Home                  | Main Menu / C-1R / Expenditure Menu / Schedule G / Committee Name            |
|------------------------------------|------------------------------------------------------------------------------|
| Public Disclosure<br>Helpful Hints | Committee Name:                                                              |
| Contact Us                         | Ethics Number:                                                               |
| Oklahoma Ethics<br>Commission      | Continue Back                                                                |
| State of Oklahoma<br>Web Site      | If you are transferring funds to a future committee, add the committee here. |

6. Complete the information on this screen identifying your new candidate committee.

| Admin Module Home             | Main Menu / C-1R / Expenditure Menu / Schedule G / Con         | nmittee Name / Committee Info |  |
|-------------------------------|----------------------------------------------------------------|-------------------------------|--|
| Public Disclosure             | You can only give to your future candidate campaign committee. |                               |  |
| Helpful Hints                 | * Committee Name:                                              | -<br>[                        |  |
| Oklahoma Ethics<br>Commission | * Street Address.                                              |                               |  |
| State of Oklahoma             | * City:                                                        |                               |  |
| Web Site                      | * State                                                        | OK - Oklahoma 👻               |  |
|                               | * Zip:                                                         |                               |  |
|                               | Principal Interest or Principal Business Activity.             |                               |  |
|                               | Continue                                                       | Back                          |  |

7. Enter the date and the amount you are transferring to your new committee.

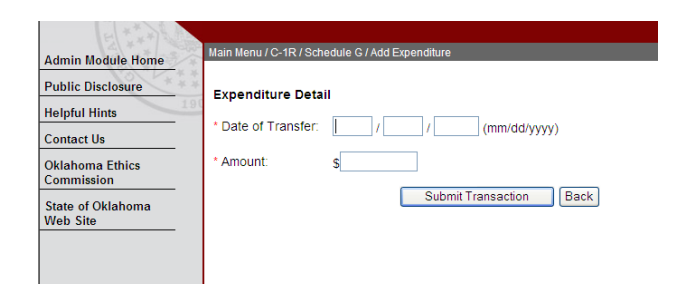

8. After submitting the transaction, return to the main menu and select Submit Report to Ethics Commission. Verify that funds remaining line shows ".00". Ensure the Yes button is selected showing this as the **final report** for this campaign committee. Click on the Submit C-1R button to send the report to the Ethics Commission.

| In-kind Transfers (Schedule H)                                                                                                    | .00                                                                                         | .00                                                |
|----------------------------------------------------------------------------------------------------|---------------------------------------------------------------------------------------------|----------------------------------------------------|
| Expenditure Incurred (Schedule I)                                                                                                    | .00                                                                                         |                                                    |
| Balance on loans owed by committee (Schedule J)                                                                                                    | .00                                                                                         |                                                    |
| Funds Available                                                                                                    | 25,313.66                                                                                   |                                                    |
| Monetary Receipts                                                                                                    | 1,410.00                                                                                    |                                                    |
| Total Monetary Receipts                                                                                                    | 26,723.66                                                                                   |                                                    |
| Disbursments                                                                                                    | 26.723.66                                                                                   |                                                    |
| Funds Remaining                                                                                                    | .00                                                                                         |                                                    |
| Submitted Date: / / / (Format: mm/dd/yyyy)<br>(Date C-1R was received into the Ethics Commission office.)<br>Is this the final report because you are closing out your committee?<br>Yes No<br>By submitting this report to the Oklahoma Ethics Commission, I certify that I<br>and expenditure transactions and that I am appointed to file campaign cont | this is a true and correct recording of this c<br>ributions and expenditures reports on beh | committee's contribution<br>alf of this committee. |